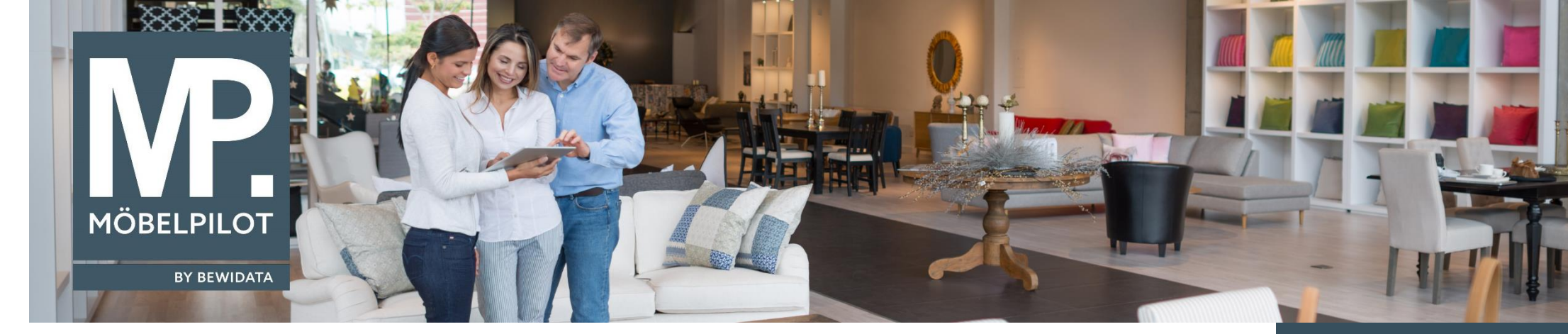

## Hätten Sie's gewusst? Tipps und Tricks zum MÖBELPILOT 6.3

Guten Tag,

im Formular Umbuchungsauftrag ab Version 6.3 Build 4460 hat man jetzt die Möglichkeit, nach einem oder mehreren Umbuchungslagerplätzen zu filtern. Das kann Ihnen bei der Trennung von z.B. Boutique- und Möbelaufträgen behilflich sein.

Rufen Sie sich die Umbuchungsmaske auf und wählen Sie Ihre Start- und Zielfiliale aus.

| Jmbuo                                        | chungsauftra                                               | g Anwender                                                    |                         |                   |          |                           |                         |           |           |                |  |
|----------------------------------------------|------------------------------------------------------------|---------------------------------------------------------------|-------------------------|-------------------|----------|---------------------------|-------------------------|-----------|-----------|----------------|--|
| V                                            | ᢗ ← ?                                                      | 5 📙 🚛 Ņ                                                       |                         |                   |          |                           |                         |           |           |                |  |
|                                              |                                                            |                                                               |                         |                   |          |                           |                         |           |           |                |  |
| Von Filiale                                  |                                                            |                                                               | 1 - Verkauf             |                   | Bele     | egbezeichnung             |                         |           |           |                |  |
| Nach Filiale                                 |                                                            |                                                               | 2 - Lager 📃 📈           |                   | Mit e    | erweiterten Filialangaben |                         |           |           |                |  |
| Nur diese Lagerplätze anzeigen (leer = alle) |                                                            |                                                               | Intern -<br>LKW_Lager - |                   |          |                           |                         |           |           |                |  |
| Drucken                                      | mit VK-Preis                                               |                                                               | 8                       |                   |          |                           |                         |           |           |                |  |
| Drucken                                      | mit EK-Preis                                               |                                                               |                         |                   |          |                           |                         |           |           |                |  |
| Artikelte                                    | xtzeilen                                                   |                                                               | 2 Teile anzei           | gen/drucken       |          | Li                        | igerplatzhinweis anzeig | en/d      |           |                |  |
| lfd-Nr                                       | ArtNr.                                                     | L                                                             |                         |                   |          |                           |                         |           |           |                |  |
| drucken                                      | WE-Datum                                                   | Beschreibung                                                  |                         | Menge (Plan/Erl.) |          | von / nach LgPl.          | Gesamt-VK               | Einzel-EK | Gesamt-EK | An Mitarbeiter |  |
| 1                                            | 00013-00001                                                | Auf./Pos : 100031/2<br>Paulsen                                |                         |                   |          | .AA2/LKW Lager            |                         |           |           |                |  |
|                                              | 05.02.2018                                                 | Drehtürenschrank Bre<br>Bremen/Bremen-Extra<br>OR95<br>2 türe | men-Extra               | 200 (200 7        |          | Empf.LP : LP1             | 29.800,00               | /3,83     | 14.766,80 | ADMIN          |  |
| 2                                            | 00037-00001                                                | Auf./Pos : 100013/1<br>Fuchs                                  |                         |                   |          | AAA (LKW) Leger           |                         |           |           |                |  |
|                                              | 05.02.2018                                                 | Bett<br>Edward<br>mit Kopfteil D                              |                         |                   | 1 (1 / 0 | Empf.LP :                 | 769,50                  | 370,81    | 370,81    | ADMI           |  |
| 3                                            | 00004-00001                                                | Auf./Pos : 100025/2<br>Marquardt                              |                         |                   |          | Koje2 / Intern            | 594.00                  | 48.00     | 200 03    |                |  |
|                                              | 05.02.2018 Nachtkommode<br>Gallery<br>466 121 Gallery Plus |                                                               |                         | 6 (67             |          | Empf.LP : LP1             | 594,00                  | 40,00     | 200,02    | ADMIN          |  |

**E-Newsletter** (Februar 2018)

<u>Hinweis</u>:

Alle bisherigen Newsletter finden Sie auch auf unserer MÖBELPILOT-Homepage

www.moebelpilot.com

Wenn Sie nur einen bestimmten Umbuchungslagerplatz auswählen, bekommen Sie nur die Positionen angezeigt, die hier tatsächlich auf diese Lagerplatz liegen. Die restlichen Aufträge werden ausgeblendet.

| Jmbuc      | hungsauftrag                            | Anwender                |             |                        |           |  |  |
|------------|-----------------------------------------|-------------------------|-------------|------------------------|-----------|--|--|
| V          | ᢗ ← ? 占                                 | 📙 🚛 🔖                   |             |                        |           |  |  |
| •          |                                         |                         |             |                        |           |  |  |
| Von Filial | le                                      |                         | 1 - Verkauf |                        |           |  |  |
| Nach Filia | ale                                     |                         | 2 - Lager   |                        |           |  |  |
| Nur diese  | e Lagerplätze anzeigen (                | leer = alle)            | Intern -    |                        | -         |  |  |
|            |                                         |                         | LKW Lager   |                        |           |  |  |
| Drucken    | mit VK-Preis                            |                         |             |                        |           |  |  |
| Drucken    | mit EK-Preis                            |                         |             |                        |           |  |  |
| Artikeltex | tzeilen                                 |                         | 2           | Teile anzeigen/drucken |           |  |  |
| Ed-IVE     | ArtNr.                                  | Deschasiburg            |             | Manage (Disp(Cal.)     |           |  |  |
| Irucken    | WE-Datum                                | Beschreibung            |             | Menge (Plan/En.)       |           |  |  |
| 3          | 00004-00001 Auf./Pos : 100<br>Marquardt |                         | 12          |                        | C (C 1 0) |  |  |
|            | 05.02.2018                              | Nachtkommode<br>Gallery |             |                        |           |  |  |

Nimmt man hier keine Markierung vor, so werden **alle** Umbuchungsaufträge angezeigt (s. Screenshot 1). Die Warenverlagerung kann danach auf bekannte Weise durchgeführt werden.

Wir hoffen, dass Sie diese Tipps wieder täglich zeitsparend voranbringen.

Ihr Bewidata-Team

bewidata Unternehmensberatung und edv-Service GmbH Erthalstraße 1 – 55118 Mainz Tel: +49 (0) 61 31 – 63 92 0 Fax: +49 (0) 61 31 – 61 16 18 Mail: <u>support@moebelpilot.de</u> <u>www.moebelpilot.com</u> Geschäftsführer: Hans-Jürgen Röhrig Handelsregister Mainz HRB 4285 Hinweis: Sie können der Nutzung der Daten und die Nutzung des Newsletters durch Bewidata jederzeit widersprechen. Wenden Sie sich schriftlich an uns oder per Mail an <u>newsletter@bewidata.de.</u>